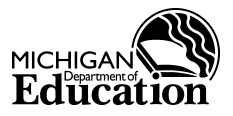

## Summer Camp Special Milk (SCSM) Steps to Apply for New Non-School Sponsors

## Step 1 Register with the Contract and Payment Express (C&PE).

Registering with the Office of the State Budget is required to receive payment from the State of Michigan. If your agency is already registered with the C&PE, go to Step 2.

- Go to <u>www.michigan.gov/cpexpress</u> on the Internet
- Click on Go to C&P Express
- Click on the New User button to register

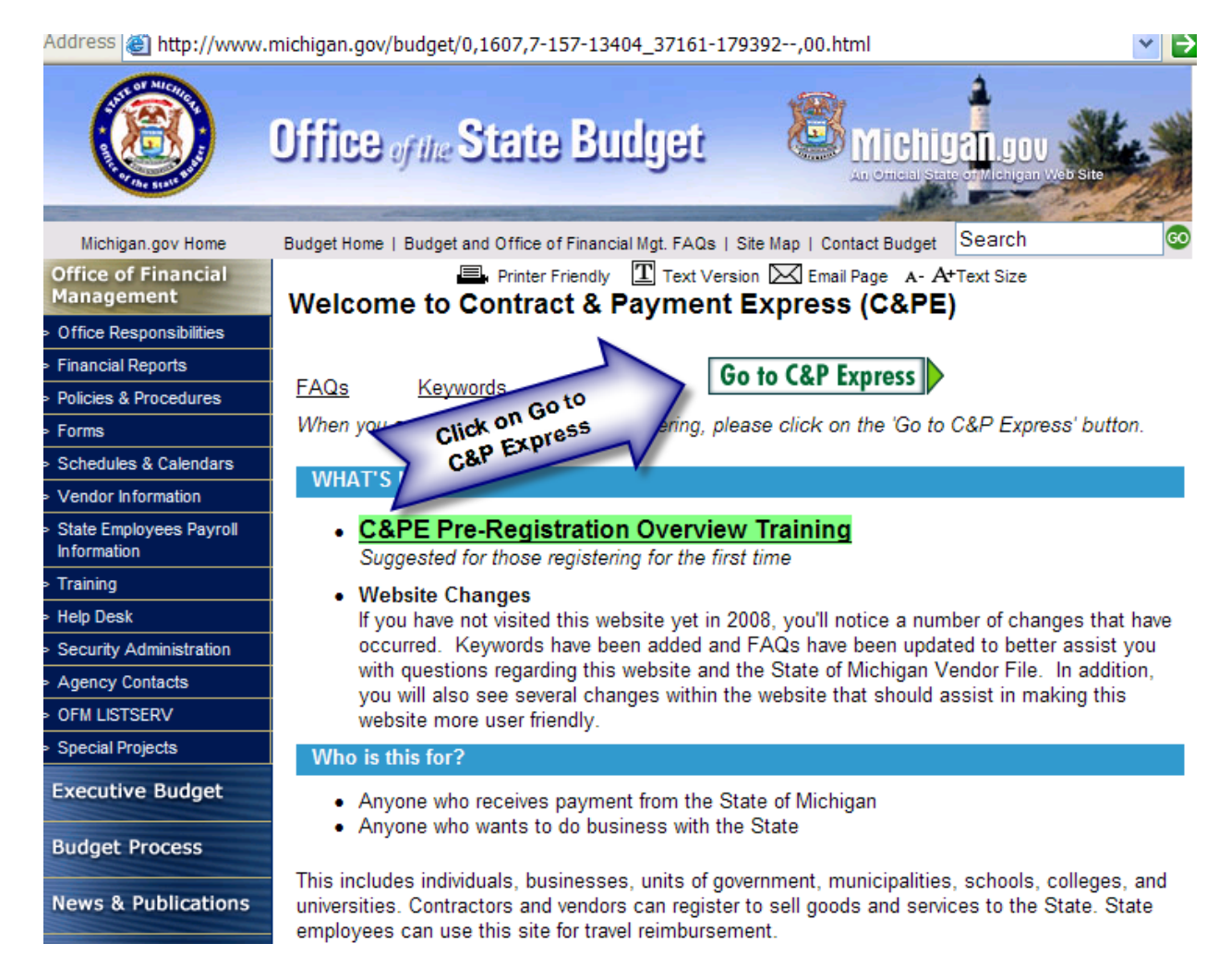

## Step 2 Create Agency Profile in Education Entity Master (EEM)

Creating a profile in EEM is required in order to access Michigan Department of Education (MDE) web-based applications. This step is necessary to:

- Generate your agency entity number/agreement number
- Grant users access to EEM

A five page manual provides directions for creating your agency profile. If your agency already has a profile, go to Step 3.

- Go to <u>www.michigan.gov/schoolnutrition</u> on the Internet
- Click on Special Milk Program

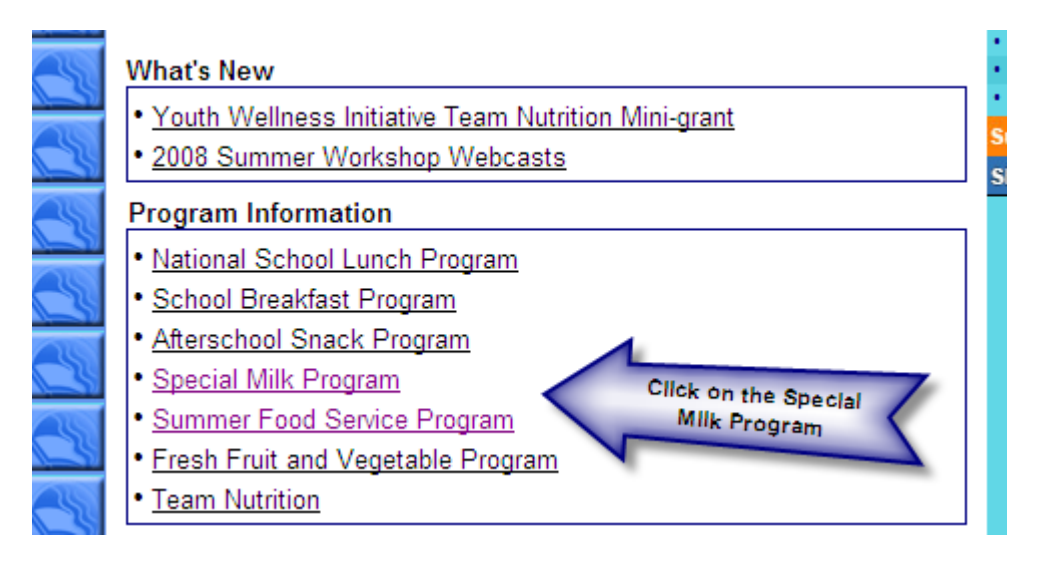

• Click on Non-School Recipient Steps for Accessing the Educational Entity Master (EEM).

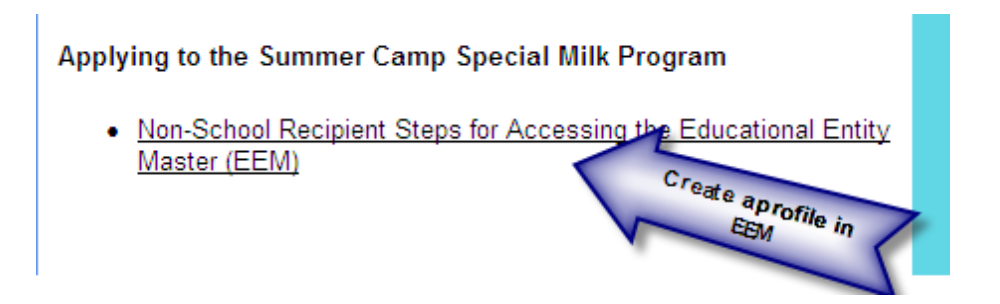

# Step 3 Create a Michigan Education Information System (MEIS) account number.

A MEIS account is required to access Michigan Department of Education (MDE) web-based applications. If you already have a MEIS account number, go to Step 4.

- Go to <u>www.michigan.gov/meis</u> on the Internet
- Under Authorization Information click on Create an MEIS Account
- Create your MEIS account number
- Print or write down the MEIS account number, login and password

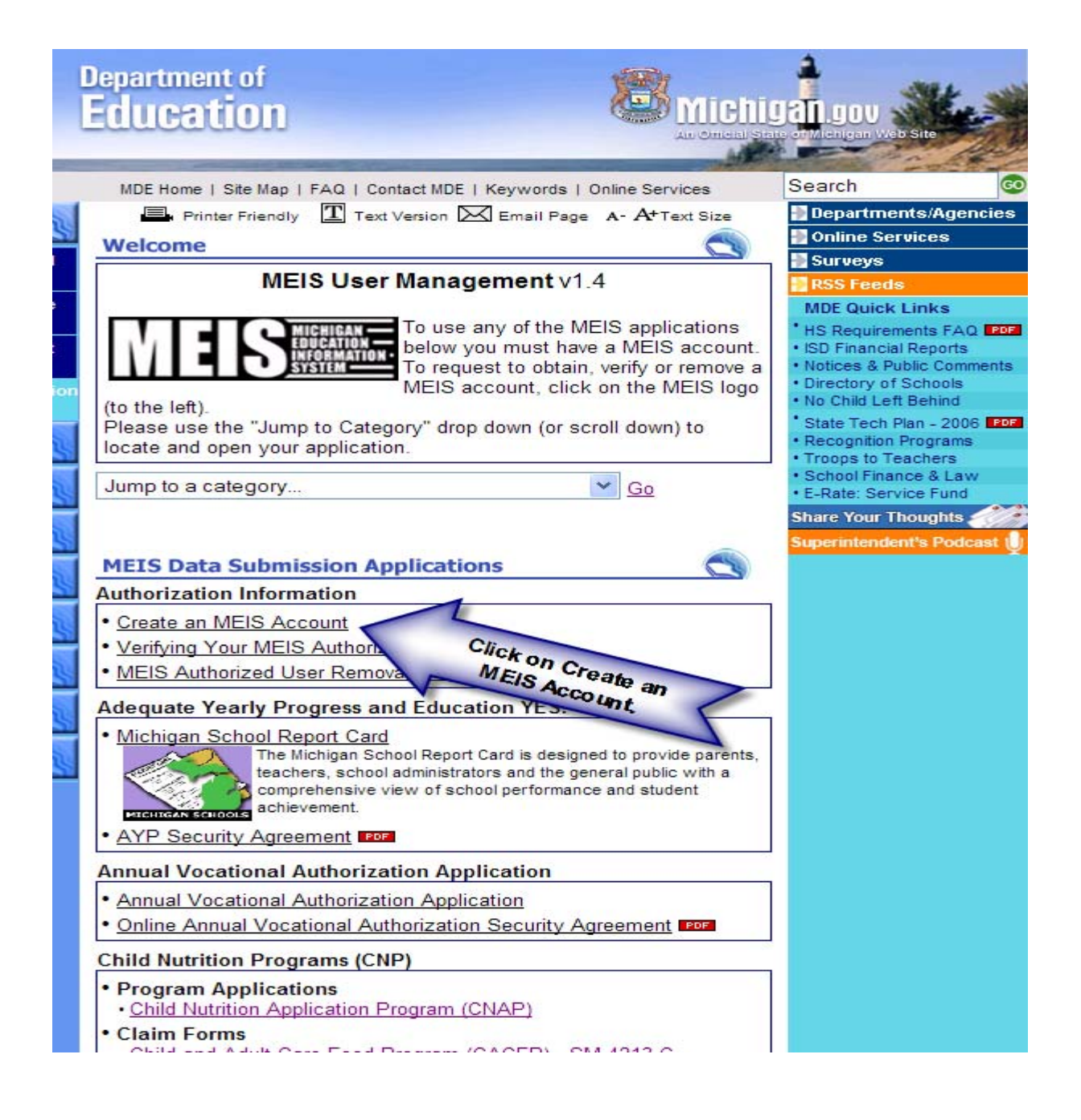

#### Step 4 Complete and submit a Child Nutrition Security Agreement.

The security agreement is required to gain access to the SCSM application.

- Go to <u>www.michigan.gov/meis</u> on the Internet
- Under Child Nutrition Programs click on Child Nutrition Program Security Agreement
- Print a copy of the Security Agreement
- Complete the agreement and fax to Ruby Zavala at 517-373-4022
- Wait 24 48 hours to allow time to process the agreement

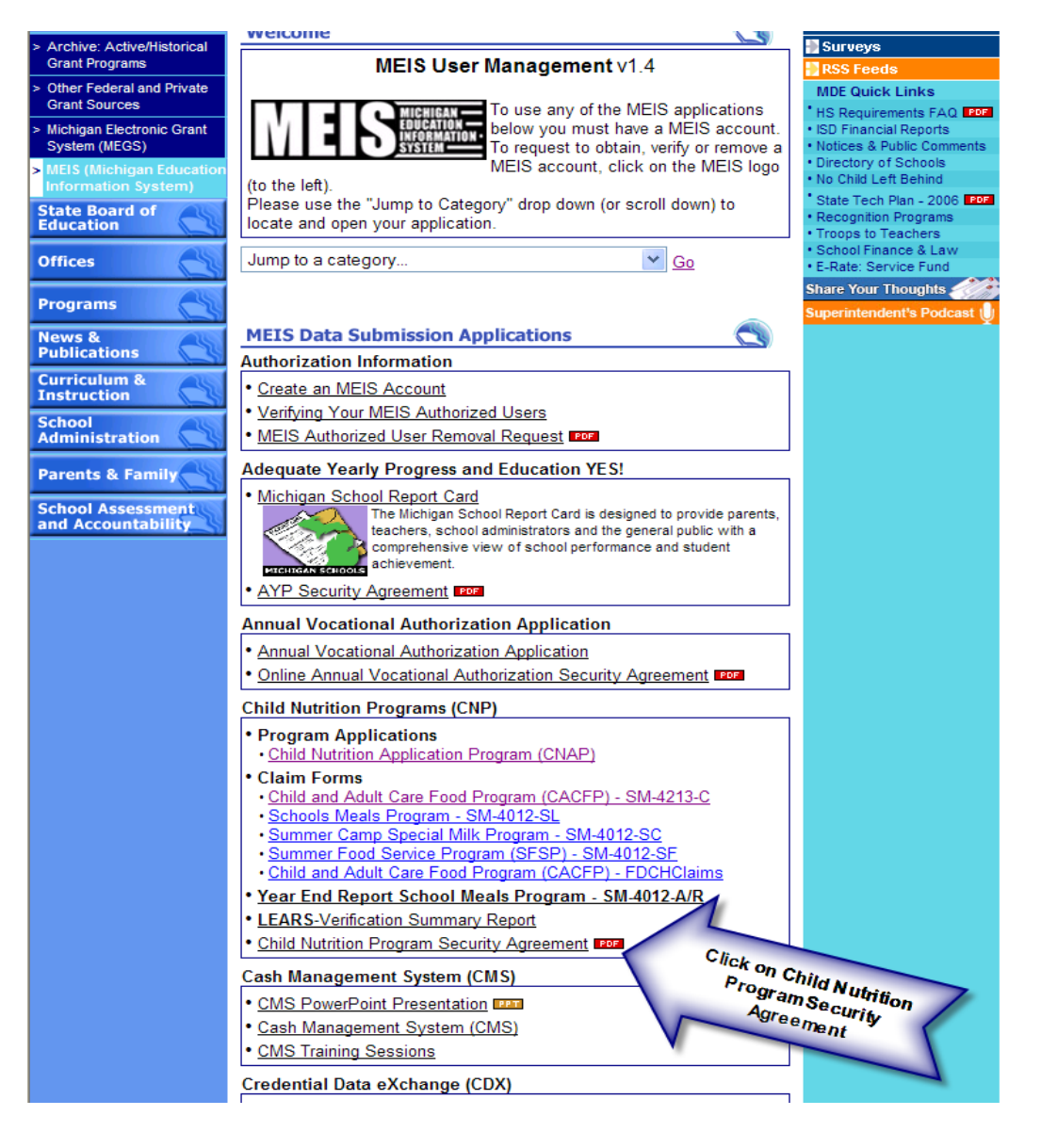

On the Child Nutrition Program Security Agreement you should check *Summer Camp Special Milk* under A. Child Nutrition Application Program (CNAP) and B. Claim Form.

#### Step 5 Complete the SCSM Application.

- Go to www.michigan.gov/meis on the Internet
- Click on the Child Nutrition Application Program (CNAP) link

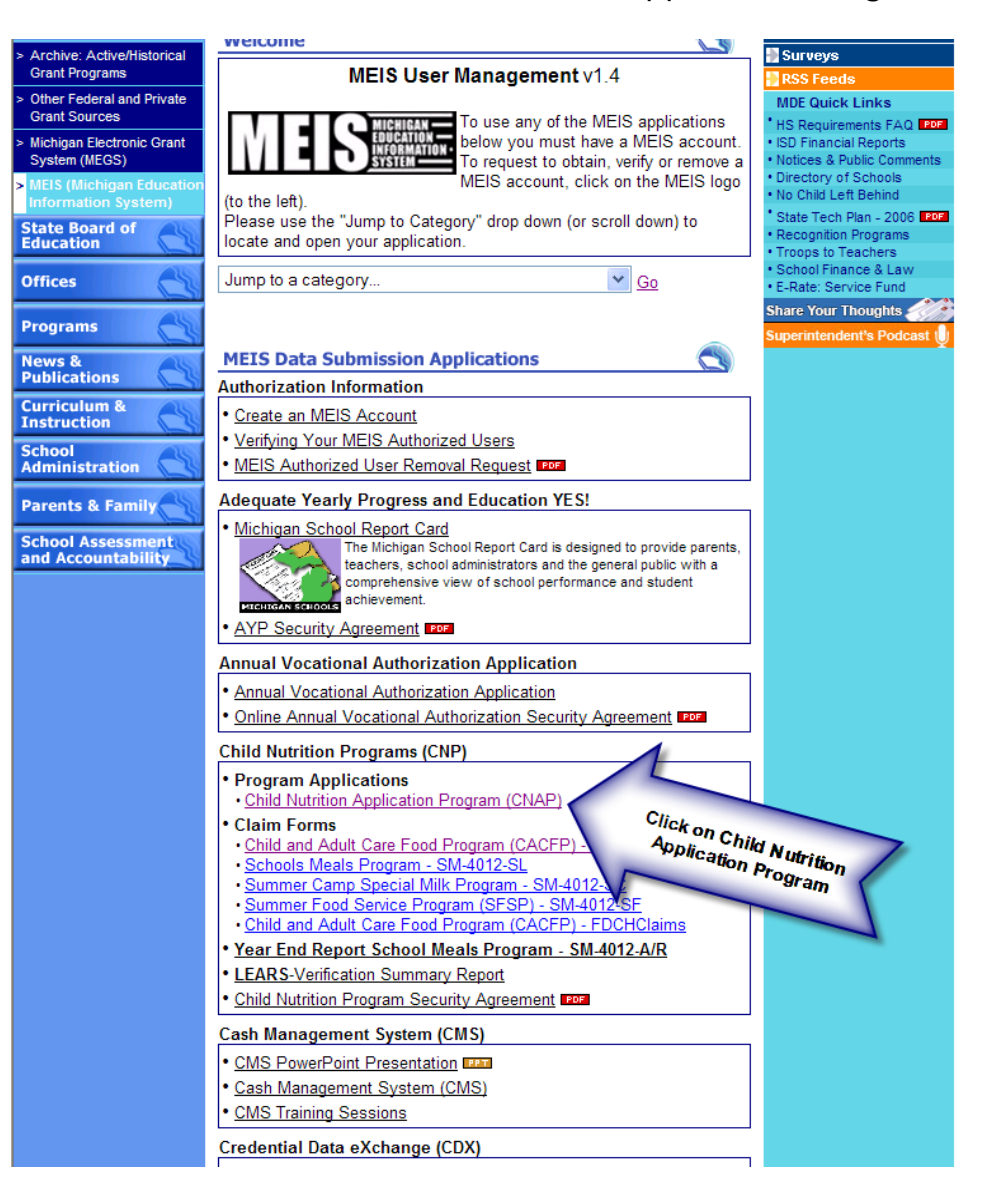

## Step 5 Complete the SCSM Application (con't).

- Enter your login and password
- Select the fiscal year for the application under Start an Application
- Click on Help on the Main Menu for instructions on how to complete the application
- Complete and submit the application

| Child Nutrition Application Program CNAP: Child Nutrition Application Program                                                                                                    |                                                                                     |
|----------------------------------------------------------------------------------------------------|-------------------------------------------------------------------------------------|
| The CNAP website has moved. Please delete all old bookmarks. You are requested to bookmark " <u>www.michigan.gov/meis</u> " page.                                                                                                    |                                                                                     |
| Welcome!                                                                                                    | Login:                                                                              |
| The Child Nutrition Application Program, (CNAP), devel<br>Department of Education, Grant Coordination available for the School Meals Program, Child and Enter your Login and<br>Summer Food Service Program and Summer Car<br>CNAP is designed for submission of new applications or to renew and update<br>currently existing applications. | Password:<br>Login                                                                  |
|                                                                                                    | Forgot your password?                                                               |
| For information on programs or if you need access, click the links below.                                                                                                    | School Meals Program:<br>Phone: (517) 373-3347<br>MDE-CNAP-SchoolMeals@michigan.gov |
| <u>CNAP Quick Guide</u>                                                                                                    | Child and Adult Care Food Program:                                                  |
| <u>Security Access Form</u>                                                                                                    | Phone: (517) 373-7391<br>MDE-CNAP-CACFP@michigan.gov                                |
| <u>Program Information</u>                                                                                                    | Family Day Care Homes Program:                                                      |
| <u>Access to CNAP via MEIS</u>                                                                                                    | Phone: (517) 373-7391<br>MDE-CNAP-CACFP@michigan.gov                                |
| MAIN-How to Receive Payments from the State of Michigan                                                                                                    | Summer Food Service Program:                                                        |
| <u>CNAP Manuals and Training Documents</u>                                                                                                    | Phone: (517) 373-3347<br>MDE-CNAP-SFSP@michigan.gov                                 |

## Approval and Record Keeping

Upon approval MDE will send a message via e-mail.

## Questions?

Contact the SCSM by phone at (517) 373-3347 or e-mail at <u>MDE-CNAP-CampMilk@michigan.gov</u>

Rev. 3/09